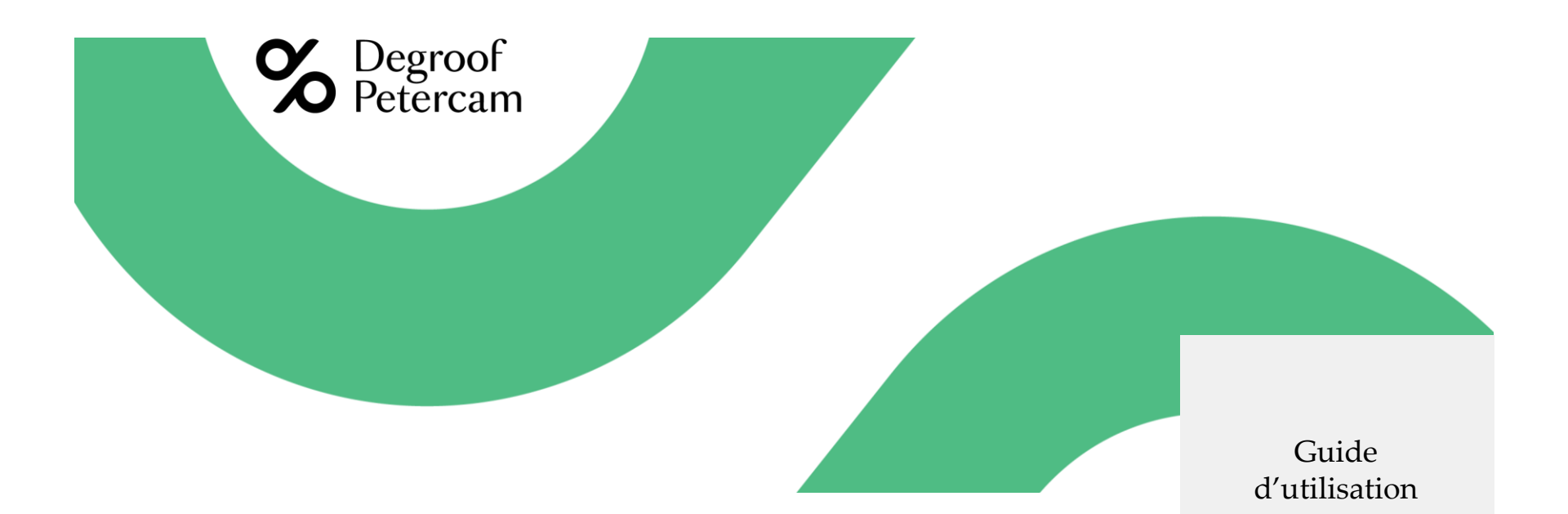

# <u>Plateforme web Bloomberg Legal Entity Identifier</u> (LEI)

#### Accéder à la plateforme

- 1. Rendez-vous sur : https://lei.bloomberg.com
- 2. Cliquez sur Account et ensuite sur Signup

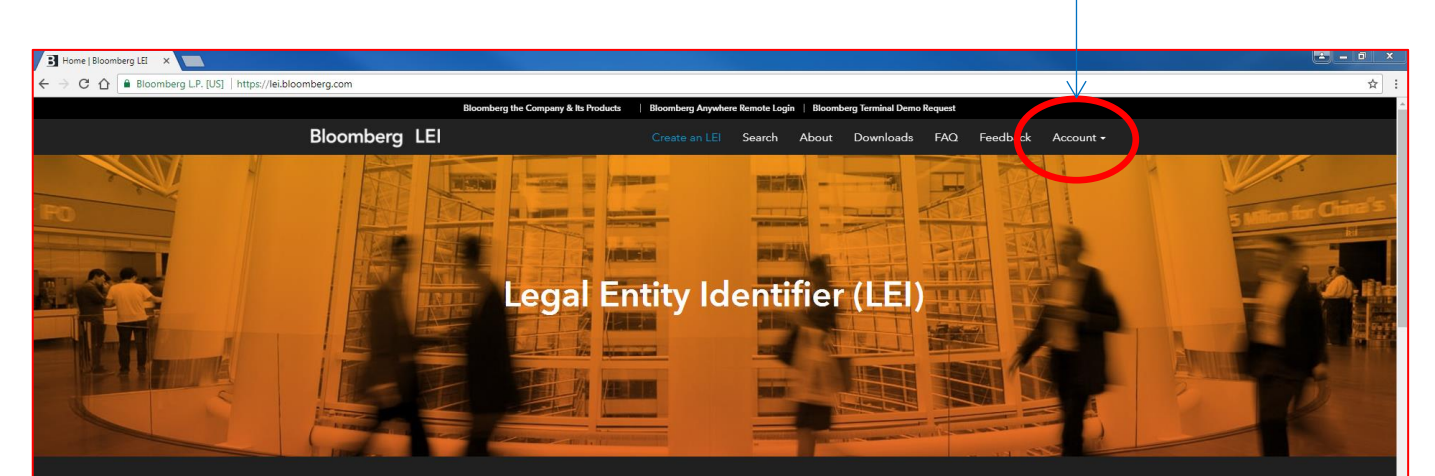

#### About Bloomberg LEI

Bloomberg Finance LP is an accredited issuer of the Legal Entity Identifier (LEI). As a Local Operating Unit (LOU) of the Global Legal Entity Identifier System, the company is responsible for the registration and administration of LEI records. The LEI is designed to uniquely identify legal entities that are participants in financial transactions, thereby helping to create greater transparency in the marketplace. The standard for this identifier and its associated reference data has been established in ISO 17442. It has been accepted for global use and has become a reporting requirement for several market regulators and authorities. Bloomberg also provides a free public database of all LEI data that it manages, giving users access to a valuable set of information when researching entity identification, risk, and exposure.

Sign up today and create a Bloomberg LEI account

### Créer un compte

3. Veuillez compléter les champs demandés – les champs marqués d'un \* sont obligatoires :

#### Informations de compte

- Nom d'utilisateur entre 4 et 32 caractères, devant contenir (1) des lettres de A à Z,
   (2) des lettres au format a-z, (3) des chiffres de 0 à 9, ainsi que des caractères spéciaux tels que et \_.
- Mot de passe veuillez utiliser un mot de passe valide. Le mot de passe doit être composé d'au moins 8 caractères et contenir : (1) une lettre de A à Z, (2) une lettre au format a-z, (3) un chiffre de 0 à 9, (4) l'un des caractères spéciaux suivants <u>!@.#\$%</u> (le mot de passe doit être inséré deux fois)
- E-mail
- Question de sécurité
- Réponse à la question de sécurité

#### Données utilisateur

- Prénom
- Nom
- Nom de la société
- Numéro de téléphone

#### Adresse

- Ligne d'adresse 1
- Pays
- ✤ Ville
- Code postal
- 4. Veuillez accepter les Conditions d'Utilisation et la Politique de Confidentialité
- 5. Veuillez cocher la case Je ne suis pas un robot et suivre les étapes demandées
- 6. Cliquez sur Sign Up

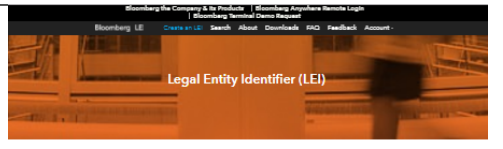

| Cisemanie                                                                                                    |                                                  |                  |      |
|----------------------------------------------------------------------------------------------------|--------------------------------------------------|------------------|------|
| "Usemame                                                                                                    |                                                  |                  |      |
| Password                                                                                                    |                                                  |                  |      |
| * Password                                                                                                    |                                                  |                  |      |
| Repeat Persword                                                                                                    |                                                  |                  |      |
| * Repeat Password                                                                                                    |                                                  |                  |      |
| Email                                                                                                    |                                                  |                  |      |
| * Email                                                                                                    |                                                  |                  |      |
| Security Question                                                                                                    |                                                  |                  |      |
| *Security Question                                                                                                    |                                                  |                  | ,    |
| Security Oceaning Area                                                                                                |                                                  |                  |      |
| "Security Question A                                                                                                  | inguer .                                         |                  |      |
|                                                                                                    |                                                  |                  |      |
|                                                                                                    |                                                  |                  |      |
| Case Caralla                                                                                                    |                                                  |                  |      |
| First Name                                                                                                    | Middle Name                                      | Last Name        | Suff |
| - PERINA TIA                                                                                                    | M                                                | - Last Name      | s    |
| Company Name                                                                                                    |                                                  |                  |      |
| * Company Name                                                                                                    |                                                  |                  |      |
| Phone Country Code                                                                                                    | Phone                                            |                  |      |
| Country Code 🛛 🔻                                                                                                    | * Phone                                          |                  |      |
| Job Title                                                                                                    |                                                  |                  |      |
| Job Title                                                                                                    |                                                  |                  |      |
| Industry                                                                                                    |                                                  |                  |      |
| Industry                                                                                                    |                                                  |                  |      |
|                                                                                                    |                                                  |                  |      |
| Address                                                                                                    |                                                  |                  |      |
| Address Line 1                                                                                                    |                                                  |                  |      |
| *Address Line 1                                                                                                    |                                                  |                  |      |
| Address Line 2                                                                                                    |                                                  |                  |      |
| Address Line 2                                                                                                    |                                                  |                  |      |
| Counter                                                                                                    |                                                  |                  |      |
| T Country                                                                                                    |                                                  |                  | ,    |
|                                                                                                    |                                                  | ate              |      |
| City                                                                                                    | 9                                                |                  |      |
| City                                                                                                    | 9                                                | State            |      |
| City<br>™⊂ny<br>Postal Code                                                                                           | 9                                                | State            |      |
| City<br>"City<br>Postal Code<br>"Postal Code                                                                          | \$2                                              | Rate             |      |
| City<br>" City<br>Postal Code<br>" Postal Code                                                                        | 94<br>                                           | Eate             |      |
| City<br>" City<br>Postal Code<br>" Postal Code<br>Terms and Policy                                                    | 92<br>                                           | 2x1x             |      |
| City<br>* City<br>Postal Code<br>* Postal Code<br>Terms and Policy                                                    | 90<br>                                           | 2x1s             |      |
| City<br>" City<br>Postal Code<br>"Postal Code<br>Tarma and Policy<br>" I have read and agree                          | Se to the Terms of 1                             | Barlies.         |      |
| City<br>City<br>City<br>Postal Code<br>Postal Code<br>Terms and Policy<br>These read and agre<br>I have read and agre | fe<br>a to the Terms of J<br>a to the Privacy Po | Rata<br>Barvica. |      |
| Chy Chy Chy Chy Code Postal Code Postal Code Tamma and Policy I have read and agree I have read and agree             | fe<br>to the Terms of L<br>a to the Privacy Po   | Rate<br>Service. |      |

| Bloomberg                                      |        |          |  |  |
|------------------------------------------------|--------|----------|--|--|
| ind turn your data into a strategic advantage. |        |          |  |  |
| ter 🖌   Linke                                  | din in |          |  |  |
| Privacy Policy                                 | FACE   | Feedback |  |  |

#### Première connexion

- 7. Vous recevrez un e-mail de <u>lei-support@bloomberg.com</u> confirmant la création de votre compte LEI
- 8. Vous recevrez également un second e-mail de <u>lei-</u> <u>support@bloomberg.com</u> contenant un code de confirmation à remplir ici

#### Log in Your Account

We have just sent you an email containing a confirmation code. Please wait for the email and fill in the code.

#### Two Factor Code

Check your latest emails for the code

Log in Your Account

Did not get email after 5 minutes? Try logging in again.

#### Bloomberg

Connect your enterprise and turn your data into a strategic advantage.

Twitter 🔰 | Linkedin in

Terms of Service Privacy Policy FAQs Feedback

© 2017 Bloomberg Finance L.P. All rights reserved.

### Demande de LEI

9. Cliquez sur New

10. Veuillez utiliser la plateforme web pour effectuer votre demande de LEI

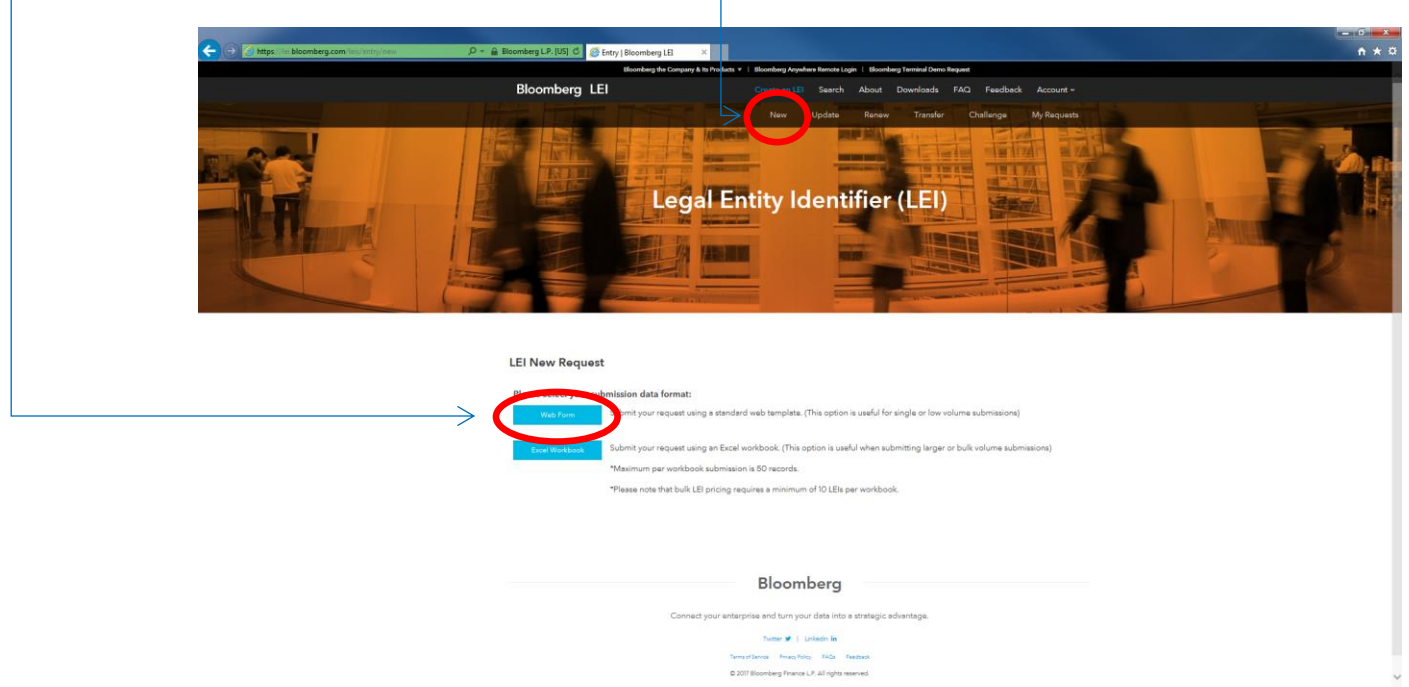

₩ 80% ×

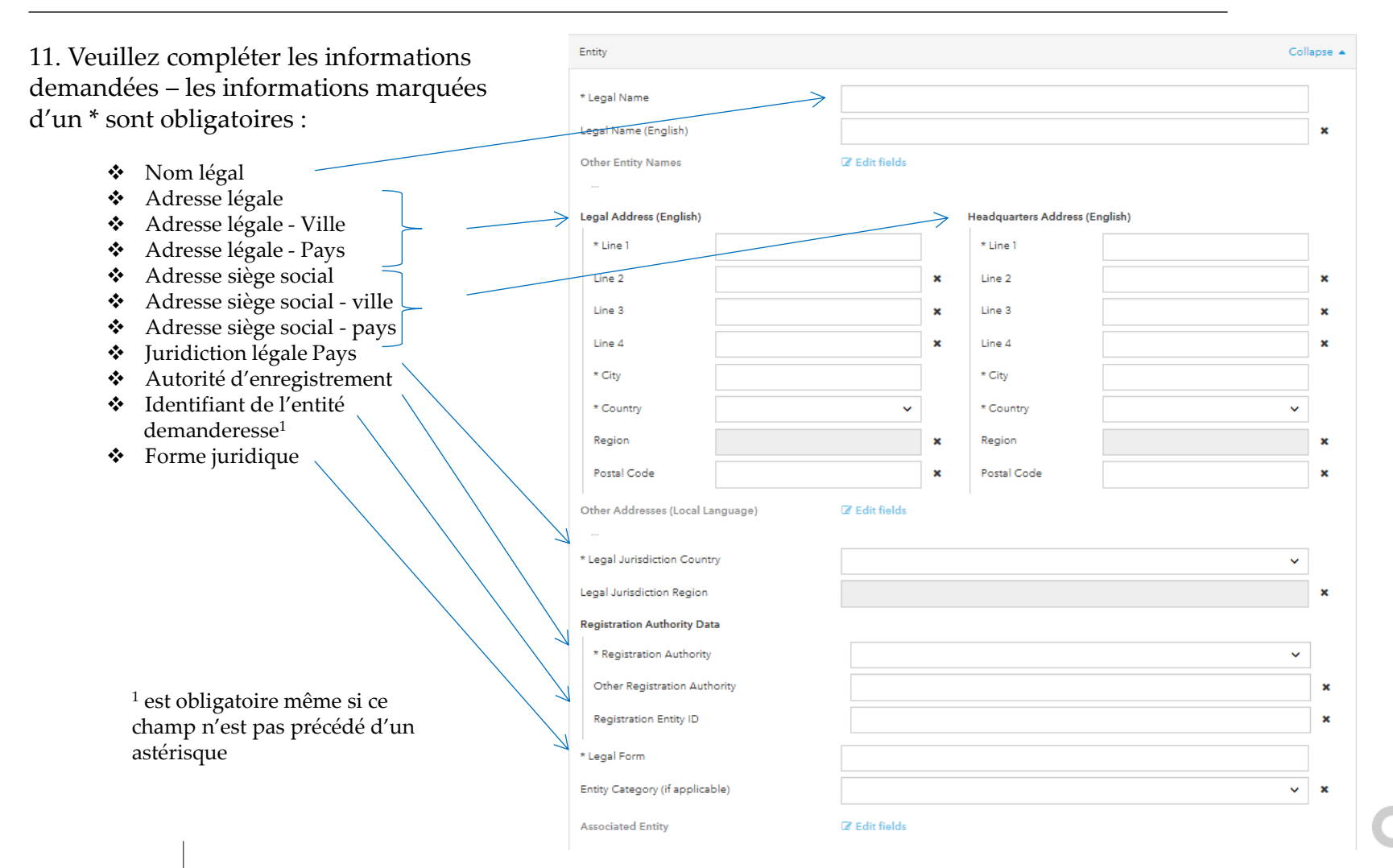

| Statut de l'entité                                                                                            | * Entity Status          | ~              |          |
|----------------------------------------------------------------------------------------------------|--------------------------|----------------|----------|
| (actif / inactif)                                                                                             | Entity Expiration Date   | yyyy-mm-dd     | ×        |
|                                                                                                    | Entity Expiration Reason | ~              | ×        |
| Informations sur les relations                                                                                | Successor Entity         | CP Edit fields |          |
| Informations sur la société mère directe et                                                                   | Website                  |                | ×        |
| la societe mere ultime :                                                                                      | Other Entity IDs         | Ø Edit fields  |          |
| Ces informations sont obligatoires même si ces                                                                |                          |                |          |
| champs he sont pas precedes d'un asterisque !                                                                 | Relationships            | Co             | llapse 🔺 |
| <ul> <li>Vous devez d'abord indiquer dans le menu<br/>déroulant si vous souhaitez ou non divulguer</li> </ul> | Direct Parent            | ~              | ×        |
| ces informations.                                                                                             | Ultimate Parent          | ~              | ×        |
| <ul> <li>Si vous ne les divulguez pas, vous êtes tenu de<br/>motiver votre choix (voir slide 8)</li> </ul>    | Branch Parent<br>        | C Edit fields  |          |
| • Si vous les divulguez, vous êtes tenu de remplir                                                            | Contact                  | Co             | llapse 🔺 |
| des champs supplémentaires (voir slide 9)                                                                     | * First Name             |                |          |
| Données de la personne de contact                                                                             | * Last Name              |                |          |
|                                                                                                    | * Company                |                |          |
| <ul> <li>Prénom</li> </ul>                                                                                    | Position                 |                | ×        |
| <ul> <li>Nom</li> <li>Société</li> <li>Téléphone</li> </ul>                                                   | * Phone                  |                |          |
| *                                                                                                    |                          |                |          |

|                                                              | Relationships                                                                         |                                                 | Collapse 🔺 |                                                                                                    |
|--------------------------------------------------------------|---------------------------------------------------------------------------------------|-------------------------------------------------|------------|----------------------------------------------------------------------------------------------------|
|                                                              | Direct Parent                                                                         | I Will Not Disclose Direct Parent Information   | × ×        |                                                                                                    |
| Si vous choisissez<br>de ne pas divulguer                    | Parent Information Not Disclosed<br>Non-Disclosure Reason(s)<br>Exception Reasons # 1 |                                                 |            |                                                                                                    |
| la société mère<br>directe, vous devez<br>en indiquer la     | * Reason<br>Remove Exception Reasons # 1                                              | NATURAL PERSONS                                 | ~          |                                                                                                    |
| « raison » dans le                                           |                                                                                       | Non-Disclosure Reason(s)                        |            |                                                                                                    |
| menu déroulant                                               | Exception References                                                                  | ☑ Edit fields                                   |            | Reason for any the parent information not provided                                                                                                    |
|                                                              |                                                                                       |                                                 |            | NALISAL FERONA<br>NO KNOWN FERON<br>LEGAL OBSTACLES<br>CONENT NOT OBTAINED<br>ENDING LEGAL COMMITMENTS<br>DETIMENT NOT OF DECLUDED<br>DISCLOSURE DETRIMENTAL |
|                                                              | Ultimate Parent                                                                       | I Will Not Disclose Ultimate Parent Information | × × –      |                                                                                                    |
| Si vous choisissez<br>de ne pas divulguer<br>la société mère | Parent Information Not Disclosed<br>Non-Disclosure Reason(s)<br>Exception Reasons # 1 |                                                 |            |                                                                                                    |
| ultime, vous devez                                           | * Reason                                                                              |                                                 | ~          |                                                                                                    |
| en indiquer la<br>« raison » dans le<br>monu déroulant       | Remove Exception Reasons #1                                                           | This field requires a valid input.              |            |                                                                                                    |
| menu deroulant                                               |                                                                                       | Non-Disclosure Reason(s)                        |            |                                                                                                    |

| Si vous choisissez de divulguer la société mère directe, | Direct Parent VWD Disclose Direct Parent Information X                                          |
|----------------------------------------------------------|-------------------------------------------------------------------------------------------------|
| vous devez fournir les informations suivantes :          | Parent Information                                                                              |
|                                                          | * Does The Direct Parent Have An LEI? No 🗸                                                      |
| Existence d'un LEI pour la société mère directe          | Parant With No LEI      * Direct Parant Legal Name                                              |
| • Si oui, veuillez indiquer le LEI                       | Direct Parent Legal Address Direct Parent Headquarters Address                                  |
|                                                          | Line 2 X Line 2 X                                                                               |
| <ul> <li>Si non, veuillez indiquer :</li> </ul>          | Line 3 X Line 3 X                                                                               |
| a. Nom légal de la société mère directe                  | Une 4         X         Une 4         X           + City         City         City         City |
|                                                          | Country     ·Country     ·Country                                                               |
| b. Adresse légale et adresse du siège de la société mère | Region X Region X                                                                               |
| directe (adresse, ville, pays)                           | Vestal Code X Postal Code X                                                                     |
| c Autorité d'enregistrement de la société mère directe   | * Registration Authority                                                                        |
| c. Multime à chiegistichient de la societé nière directe | Other Registration Authority X                                                                  |
| Période de relation et type de période                   | Registration Entity ID X                                                                        |
|                                                          | Reletionship Periods X Clear fields                                                             |
| Norme comptable                                          | Relationship Period # 1                                                                         |
|                                                          | Start Date yyyy-mm-dd X                                                                         |
|                                                          | End Date yyyy-mm-dd                                                                             |
|                                                          | * Period Type                                                                                   |
|                                                          | Add Relationship Parload                                                                        |
|                                                          |                                                                                                 |
|                                                          | Accounting Standards X Clear fields<br>Accounting Standard                                      |
|                                                          | Accounting Standard # 1                                                                         |
|                                                          | Standard     V                                                                                  |
|                                                          | Add Assuring Senderd                                                                            |
|                                                          |                                                                                                 |
|                                                          | Percentage Owned                                                                                |

| vous choisissez de divulguer la société mère ultime,     |                                            | Ultimate Parent<br>Parent Information          |                     | I Will Diseless Ultimate Parent Information |              |                      |                  | ĸ |   |
|----------------------------------------------------------|--------------------------------------------|------------------------------------------------|---------------------|---------------------------------------------|--------------|----------------------|------------------|---|---|
| vous devez fournir les informations suivantes :          | * Does The Ultimate Parent Have An LEI? No |                                                |                     |                                             | ~            |                      |                  |   |   |
|                                                          |                                            | Parent With No LEI                             |                     |                                             |              |                      |                  |   |   |
| Existence d'un LEI pour la société mère ultime           |                                            | * Ultimate Parent Legal N                      | lame                |                                             |              |                      |                  |   |   |
|                                                          | 7                                          | Ultimate Parent Legal Ad                       | ldress              |                                             |              | Ultimate Parent Head | quarters Address |   |   |
| <ul> <li>Si oui, veuillez indiquer le LEI</li> </ul>     |                                            | * Line 1                                       |                     |                                             | <br>  •      | *Line 1              |                  |   |   |
|                                                          | 7                                          | Line 3                                         |                     |                                             | ×            | Line 3               |                  |   | , |
| <ul> <li>Si non, veuillez indiquer :</li> </ul>          |                                            | Line 4                                         |                     |                                             | ×            | Line 4               |                  |   | × |
|                                                          | 7                                          | * City                                         |                     |                                             |              | * City               |                  |   |   |
| a. Nom légal de la société mère ultime                   | $\Rightarrow$                              | * Country                                      |                     | ~                                           |              | * Country            |                  | ~ |   |
|                                                          |                                            | Region                                         |                     |                                             | ×            | Region               |                  |   | × |
| b. Adresse légale et adresse du siège de la société mère |                                            | Postal Code                                    |                     |                                             | ×            | Postal Code          |                  |   | × |
| ultime (adresse, ville, pays)                            |                                            | Ultimate Parent Registrat                      | tion Authority Data |                                             |              |                      |                  |   |   |
|                                                          |                                            | * Registration Authorit                        | y<br>harden         |                                             |              |                      |                  |   |   |
| c. Autorité d'enregistrement de la société mère ultime   |                                            | Registration Entity ID                         | , concy             |                                             |              |                      |                  |   | × |
|                                                          |                                            |                                                |                     |                                             |              |                      |                  |   |   |
| Période de relation et type de période                   | R                                          | elationship Periods                            |                     | X Clear fields                              |              |                      |                  |   |   |
|                                                          |                                            | Relationship Period<br>Relationship Period # 1 |                     |                                             |              |                      |                  |   |   |
| Norme comptable                                          |                                            | Start Date                                     |                     | yyyy-mm-di                                  | d            |                      |                  |   | × |
|                                                          |                                            | End Date                                       |                     | yyyy-mm-de                                  | d            |                      |                  |   | × |
|                                                          | 2                                          | * Period Type                                  | _                   |                                             |              |                      |                  | ~ |   |
|                                                          |                                            | Remove Relationship Period #1                  | ]                   |                                             |              |                      |                  |   |   |
|                                                          |                                            |                                                |                     | Add                                         | d Relational | hip Period           |                  |   |   |
|                                                          | A                                          | accounting Standards                           |                     | 🗙 Clear fields                              |              |                      |                  |   |   |
|                                                          |                                            | Accounting Standard                            |                     |                                             |              |                      |                  |   |   |
|                                                          |                                            | * Standard                                     |                     |                                             |              |                      |                  | ~ |   |
|                                                          |                                            | Remove Accounting Standard #                   | 1                   |                                             |              |                      |                  |   |   |
|                                                          |                                            |                                                |                     | Add                                         | Accounting   | g Standard           |                  |   |   |
|                                                          | Pe                                         | lercentage Owned                               |                     |                                             |              |                      |                  |   | × |
|                                                          |                                            |                                                |                     |                                             |              |                      |                  |   |   |
|                                                          | Branch<br>                                 | Parent                                         | (Z* )               | dit fields                                  |              |                      |                  |   |   |
| 10                                                       |                                            |                                                |                     |                                             |              |                      |                  |   |   |

### Demande de LEI

cliquer sur Submit.

12. Veuillez adjoindre un document de référence prouvant que vous êtes autorisé à effectuer une demande de LEI au nom de l'entité juridique, ou tout autre document tel que le statut de l'entité.

| Select or drop attachment here.                                                                                                    |
|----------------------------------------------------------------------------------------------------|
| Total size limit 12MB and accept .pdf,.xlsx,.xls,.csv,.doc,.docx.                                                                                                    |
| Please use the above section to upload any reference documents related to your submission. (This may include items such as the entity's certificate of incorporation, a corporate filing, or a statement verifying the user is an authorized representative of the entity.) |
| For third party authorizations please use the form found here                                                                                                    |
| I have read and agree to the Service Customer Agreement. Further, I understand that I may be required to provide certified documentation confirming<br>my authorization on behalf of the legal entity if requested by Bloomberg Finance LP.                                 |
| Submit                                                                                                    |
| 13. Veuillez cocher la case d'acceptation de la Convention de service client et                                                                                                    |

| Une fois votre demande soumise,           | Company Information and domicile address Collapse                                                        |  |  |  |
|-------------------------------------------|----------------------------------------------------------------------------------------------------|--|--|--|
| vous arrivez sur l'écran de paiement.     | Are you () an entrepreneur/business () or government body, other public entity () or private individual? |  |  |  |
| Vous devez alors fournir les informations | Company Name                                                                                             |  |  |  |
| suivantes :                               | * Company Name                                                                                           |  |  |  |
| Données de la société                     | Phone Number                                                                                             |  |  |  |
|                                           | Phone Number                                                                                             |  |  |  |
| 1. Type de société                        | * Country                                                                                                |  |  |  |
| Adresse de domiciliation                  | Select Country                                                                                           |  |  |  |
| de la société                             | * Address Line 1                                                                                         |  |  |  |
| 1 Nom de la société                       | Address Line 1                                                                                           |  |  |  |
|                                           | Address Line 2                                                                                           |  |  |  |
| 2. Pays                                   | Address Line 2 (Optional)                                                                                |  |  |  |
| 3. Adresse, ville et province             | * City * State/Province                                                                                  |  |  |  |
| $\rightarrow$                             | City State/Province                                                                                      |  |  |  |
| 4. Code postal                            | * Zip/Postal Code                                                                                        |  |  |  |
| $\rightarrow$                             | Zip/Postal Code                                                                                          |  |  |  |

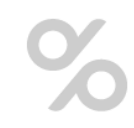

| Données de paiement                                                                  | Payment Information                    |                    |  |  |
|--------------------------------------------------------------------------------------|----------------------------------------|--------------------|--|--|
| 1 Nom du titulaire de la carte de crédit                                             | * Existing cards                       | New Card 🗸         |  |  |
|                                                                                      | * Name on Account                      | Card Holder's Name |  |  |
| 2. Numero de carte                                                                   | * Card Number Debit/Credit Card Number |                    |  |  |
| 3. Date d'expiration de la carte>                                                    | * Expiration Date V                    |                    |  |  |
| 4. Code de sécurité de la carte                                                      | * Card CVC Security Code               |                    |  |  |
| Données de facturation                                                               |                                        |                    |  |  |
|                                                                                      | Billing Information                    | Collapse 🔺         |  |  |
| Si l'adresse de facturation de la société est identique à l'adresse de domiciliation | Same as domicile address? O Yes O No   |                    |  |  |
| veuillez choisir « oui » ; dans le cas                                               | » ; dans le cas Company Name           |                    |  |  |
| contraire, veuillez choisir « non » et fournir                                       | Company Name                           |                    |  |  |
| les informations suivantes :                                                         | * Country                              |                    |  |  |
| 1. Nom de la société                                                                 | Select Country                         |                    |  |  |
| 2 Parts                                                                              | * Address Line 1                       |                    |  |  |
| 2. Pays                                                                              | > Address Line 1                       |                    |  |  |
| 3. Adresse, ville et province                                                        | Address Line 2                         |                    |  |  |
| 4 Code postal                                                                        | Address Line 2 (Optional)              |                    |  |  |
|                                                                                      | * City * State/Province                |                    |  |  |
|                                                                                      | City                                   | State/Province     |  |  |
|                                                                                      | * Zip/Postal Code                      |                    |  |  |
|                                                                                      | Zip/Postal Code                        |                    |  |  |

### Demande de LEI

Une fois toutes les informations fournies, le bouton Finalize Order devient vert

Veuillez cliquer dessus pour finaliser l'achat de votre LEI **Price Information** 

New LEI for my company

Base Price: \$75.00 USD

Quantity: 1

\* Tax: \$0.00 USD

\*\* Est. Total: \$75.00 USD

**Finalize Order** 

### Connexions suivantes

- 1. Rendez-vous sur : https://lei.bloomberg.com
- 2. Veuillez cliquer sur Account et sélectionner Login
- 3. Veuillez indiquer votre nom d'utilisateur, votre mot de passe, ainsi que l'adresse e-mail à laquelle vous souhaitez recevoir le code de confirmation de connexion

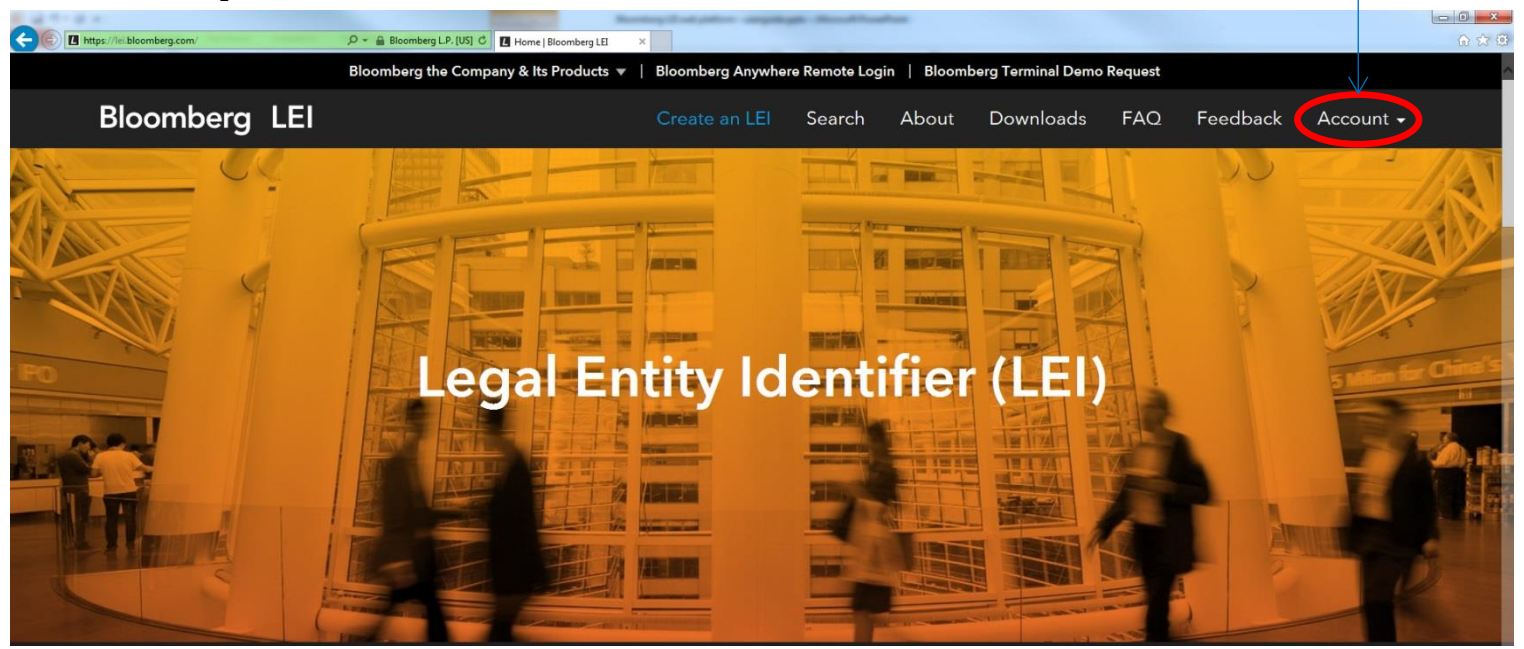